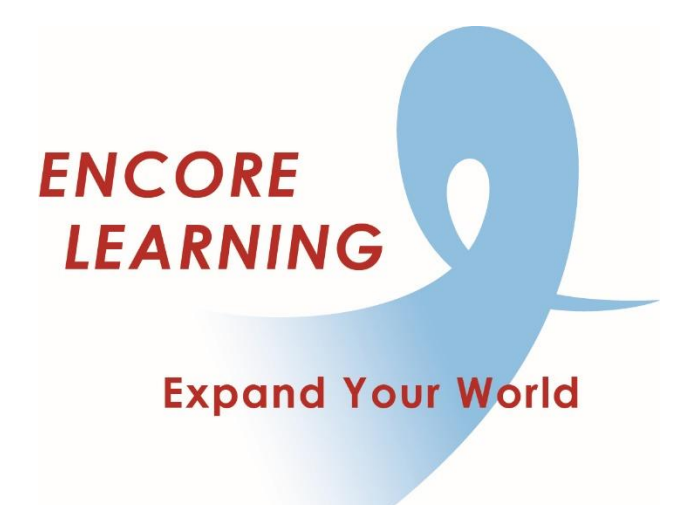

## Member Account Manager QuickStart Guide: How to Register for Courses

## **How to Register for Courses**

(available only after 10am on first day of course registration)

You may browse courses but *you cannot add courses to your cart until registration opens*. Only those with current membership or those renewing their expired membership may complete their course registration.

- Go online to our website www.EncoreLearning.net.
- Under QUICK LINKS on the right, select Course Registration.
- On the Login page, enter your email address and password in the fields on the right under **Returning Members** then select **Login**.
- Select **Quick Pick List** from the options on the left.
- Select your most desired course then click the Add Selected Courses to Cart button. You now have 20
  minutes to select additional courses and complete payment else your cart empties and you must begin
  again. If you have added a course which is filled, your waitlist status will appear on your Shopping Cart.\*
- Select **My Cart** at the top right of the page to begin the checkout process.
- Review your Shopping Cart for accuracy. To delete a selection, click on the trash bin beside the course.
- Select **Checkout** to proceed.
- You may be required to review your account information at this point. Select the **Save** button to continue.
- You are required to indicate whether you wish to serve as a class aide for each course you have selected before proceeding. Select **Yes** or **No** for each course then select the **Continue** button.
- Billing contact information is pre-filled. If any information is different, e.g., the name on the credit card, edit as needed. Provide the requested credit card information and select **Process Payment**.
- Once your credit card payment is accepted, the screen will display "YOUR REGISTRATION IS COMPLETE! A confirmation email has been sent to the address on file."

\*If a course is filled, you have the no-cost option to join its waitlist; Encore Learning staff will notify you when space becomes available. After notification, you will have a limited time to make payment online or the seat will go to the next person on the waitlist. You may access your course registration status in the **My Activities** tab under **My Account**.